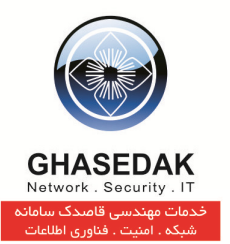

## راهنمای ساخت انواع Connction برای اتصال به

## نرمافزار NetBill

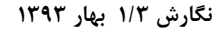

تهیه کنندگان: مهدی قنبری ، احمد ریاحی

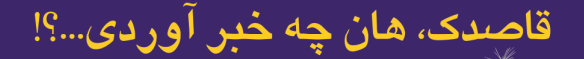

X

تهران، بزرگراه رسالت، خیابان شهید غلامحسین کُرد، کوچه طالقانی، شماره ۷ تلفکس: ۰۲۳۰۰۲۳ (۲۱ ۹۸+)

No. 7, Taleghani Alley, Shahid Kurd St. Resalat HighWay, Tehran - Iran Tel/Fax: +9821 2230 8230 www.ghasedak.com info@ghasedak.com

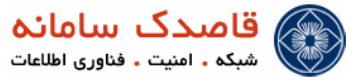

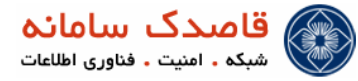

فهرست مطالب

- ۶ ساخت PPPOE CONNECTION بر روی WINDOWS XP
- ♦ ساخت PPTP CONNECTION بر روی WINDOWS XP بر روی

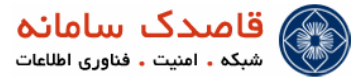

علائم و نكات بكار رفته در نوشتن اين راهنما :

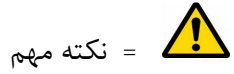

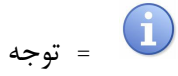

توضيحات راهنما

۱-در این راهنما منوی اصلی با علامت( \*)مشخص شده است.

۲-زیر منو ها با علامت(•)نمایش داده شده است .

۳-منوی سوم که در واقع زیر (زیرمنو)ها نمایش داده میشود با علامت( <sup>0</sup> ) مشخص شده است.

۴-کلیک های موردی در صفحه ها با علامت ( ⁄ )نمایش داده میشود.

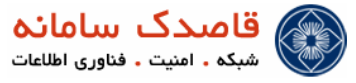

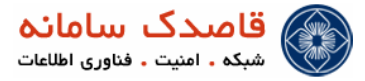

## ا ساخت PPPoE Connection بر روی windows XP

برای ساخت Connection PPPoE روی دکمه Start در ویندوز کلیک کرده سپس گزینه Control Panel را اتتخاب کنید سپس روی گزینه Network Connection دوبار کلیک کنید.

از منوی فایل روی گزینه Create a new Connection Wizard کلیک کنید ، صفحه New Connection Wizard باز می شود سپس دکمه Next را بزنید.

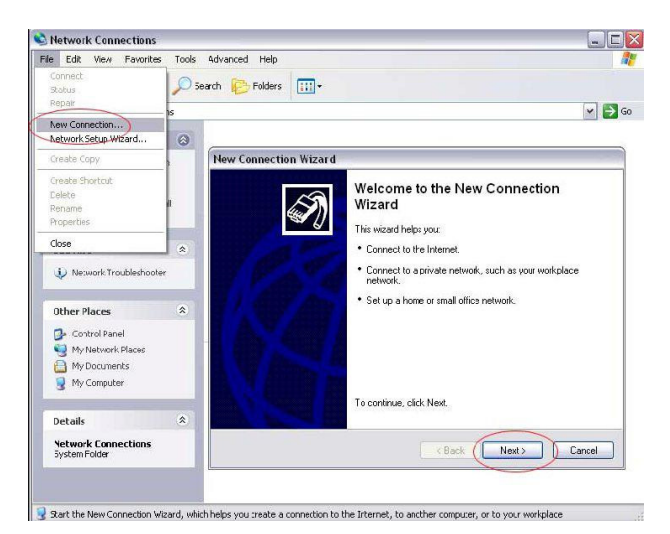

Connect to the Internet را انتخاب و Next را بزنيد.

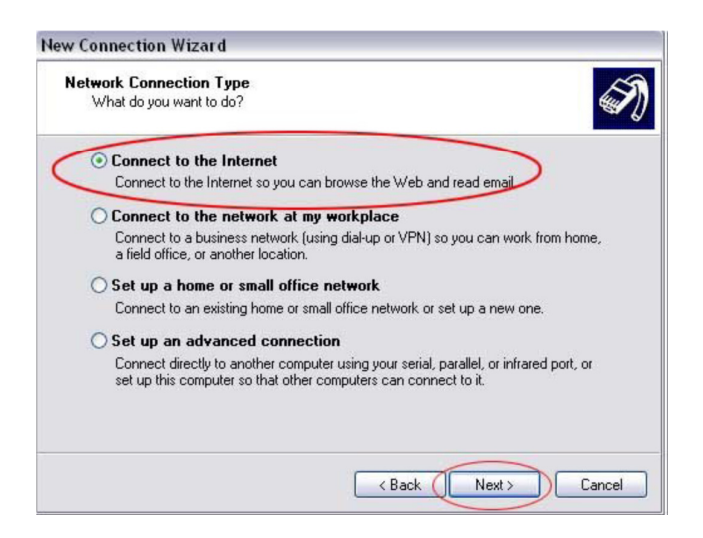

Setup my connection manually را از بين گزينه ها انتخاب و Next را مي زنيم.

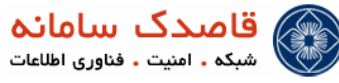

| Getting Ready<br>The wizard is preparing to | o set up your Internet connection.                        |
|---------------------------------------------|-----------------------------------------------------------|
| How do you want to conn                     | nect to the Internet?                                     |
| O Choose from a                             | list of Internet service providers (ISPs)                 |
| Set up my conn                              | nection manually                                          |
| For a dial-up conn                          | nection, you will need your account name, password, and a |
| Dhone number for                            | VOULTSE FOLD DROADDADD ACCOUNT YOU WONT DEED A DRODE      |
| number.                                     | you for the discussion decount, you nontheed a phone      |
| number:<br>OUse the CD I g                  | ot from an ISP                                            |
| Number<br>Use the CD I g                    | ot from an ISP                                            |
| iumber.<br>OUse the CDIg                    | ot from an ISP                                            |
| number.                                     | ot from an ISP                                            |
| number.                                     | ot from an ISP                                            |

سپس گزینه Connect using a broadband را از بین گزینه ها انتخاب کرده و Next می زنیم.

| lew Conne       | ection Wizard                                                                                                    |
|-----------------|----------------------------------------------------------------------------------------------------|
| Internet<br>How | Connection<br>do you want to connect to the Internet?                                                                                        |
| 00              | onnect using a dial-up modem                                                                                                    |
| Т               | his type of connection uses a modem and a regular or ISDN phone line.                                                                        |
| O Co<br>pa      | onnect using a broadband connection that requires a user name and assword                                                                    |
| T               | his is a high-speed connection using either a DSL or cable modern. Your ISP may<br>ster-to.this type of connection as PPPoE.                 |
| OC              | onnect using a broadband connection that is always on                                                                                        |
| T               | his is a high-speed connection using either a cable modem, DSL or LAN<br>onnection. It is always active, and doesn't require you to sign in. |
|                 |                                                                                                    |
|                 |                                                                                                    |
|                 | < Back Next > Cancel                                                                                                    |

در ISP Name نام شرکت یا هر نام دلخواه دیگر را وارد کنید.

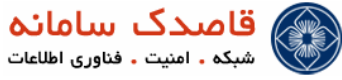

| Connection Name<br>What is the name | of the service that provides your Internet connection?    |
|-------------------------------------|-----------------------------------------------------------|
| Type the name of y                  | our ISP in the following box.                             |
| ISPName                             |                                                           |
| N 1993 IS                           |                                                           |
| The name you type                   | here will be the name of the connection you are creating. |
| The name you type                   | here will be the name of the connection you are creating. |
| The name you type                   | here will be the name of the connection you are creating. |

نام کاربری و کلمه عبور خود را وارد نمایید و در Confirm password جهت تایید کلمه عبور را دوباره وارد نمایید.

| nternet Account In<br>You will need an a | nformation<br>account name and password to sign in to your Internet account.                                                                  |
|------------------------------------------|----------------------------------------------------------------------------------------------------|
| Type an ISP acco                         | unt name and password, then write down this information and store it in have forgotten an existing account pame or password, contact your USE |
| sare pidde. (il you                      | hare regener an ensuing decourt name of password, contact your for                                                                            |
| User name:                               |                                                                                                    |
| Password:                                |                                                                                                    |
|                                          |                                                                                                    |
| Confirm password                         |                                                                                                    |
| Use this accou                           | unt name and password when anyone connects to the Internet from                                                                               |
| tris computer                            | de Cardo Indexes a Caracteria                                                                                                    |
| Make this the                            | derauk internet connection                                                                                                    |
|                                          |                                                                                                    |
|                                          |                                                                                                    |

در صورت تمایل میتوانید گزینهی مربوط به ایجاد میانبر<sup>۱</sup> برروی Desktop را فعال کنید تا میانبری از کانکشن برای دسترسی سریعتر ایجاد شود.

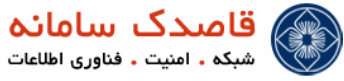

| New Connection Wizard |                                                                                                    |
|-----------------------|----------------------------------------------------------------------------------------------------|
| Ś                     | Completing the New Connection<br>Wizard                                                                                                    |
|                       | You have successfully completed the steps needed to<br>create the following connection:                                                                                                |
| 198                   | Broadband Connection 2 <ul> <li>Make this the default connection</li> <li>Share with all users of this computer</li> <li>Use the same user name &amp; password for everyone</li> </ul> |
|                       | The connection will be saved in the Network<br>Connections folder<br>Add a shortcut to this connection to my desktop                                                                   |
|                       |                                                                                                    |
|                       | To create the connection and close this wizard, click Finish.                                                                                                    |
|                       | < Back Finish Cancel                                                                                                    |

با زدن دکمه Finish کانکشن شما ساخته می شود.

حال این Connection را اجرا کرده و گزینه Properties را انتخاب کنید منو Security را انتخاب کنید

| 🅙 netbill Properties                          | ? × |
|-----------------------------------------------|-----|
| General Options Security Networking Advanced  |     |
| Service name:                                 | _   |
|                                               |     |
|                                               |     |
|                                               |     |
|                                               |     |
|                                               |     |
|                                               |     |
|                                               |     |
|                                               |     |
|                                               |     |
|                                               |     |
| Chamican is natification area when converted  |     |
| Show icon in notification area when connected |     |
| OK Cano                                       | cel |

حال بر روی Advanced کلیک کرده و سپس بر روی Settings کلیک نمایید.

| 💐 netbill Properties                                                        | ? × |
|-----------------------------------------------------------------------------|-----|
| General Options Security Networking Advanced                                |     |
| Security options<br>© Typical (recommended settings)                        |     |
| Validate my identity as follows:                                            |     |
|                                                                             |     |
| Automatically use my Windows logon name and<br>password (and domain if any) |     |
| Require data encryption (disconnect if none)                                |     |
| <ul> <li>Advanced (custom settings)</li> </ul>                              |     |
| Using these settings requires a knowledge Settings                          |     |
|                                                                             |     |
|                                                                             |     |
|                                                                             |     |
|                                                                             |     |
|                                                                             |     |
|                                                                             |     |
| OK Cance                                                                    | 8   |

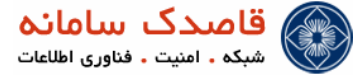

در صفحه باز شده جدید Data encryption را No encryption انتخاب نموده و در قسمت بعد بر روی PAP کلیک کرده و بقیه ی گزینه ها

را خاموش نمایید.

| Data en | ruption          |                 |                    |                     |
|---------|------------------|-----------------|--------------------|---------------------|
| No enci | yption allowe    | d (server will  | disconnect if it r | equires encryption) |
|         |                  | ,               |                    |                     |
| - Logon | security         |                 |                    |                     |
| 0.08    | e Extensible i   | Authentication  | n Protocol (EAP    | ]                   |
|         |                  |                 |                    | <b>*</b>            |
|         |                  |                 |                    | Properties          |
| • Al    | w these prot     | ocols           |                    |                     |
|         | Unencrypte       | d password (    | PAP)               |                     |
| Г       | Shiva Pass       | word Authent    | ication Protocol   | (SPAP)              |
| Г       | Challenge H      | landshake A     | uthentication Pr   | otocol (CHAP)       |
| Г       | -<br>Microsoft C | HAP (MS-CH.     | AP)                |                     |
|         |                  | der MS-CHAF     | P version for Wir  | odows 95 servers    |
|         | Microsoft C      |                 | 2 (MS,CHAP v2      | 1                   |
| _       | morosoft c       | nichi y Graiorr |                    | ,                   |
| Г       | For MS-CH        | AP based pro    | tocols, automati   | cally use my        |
|         |                  | igon name ar    | id password (ani   | d domain if any)    |
|         |                  |                 |                    | _                   |
|         |                  |                 | OK                 | Cancel              |

حال بر روی ok کلیک کنید

نام کاربری و رمز عبوری که در NetBill ایجاد شده را وارد کرده و برروی Connect کلیک کرده و از مزایای این سرویس استفاده کنید.

| NetBill Proj                              | perties                                                                                          | ? 🛛    |
|-------------------------------------------|--------------------------------------------------------------------------------------------------|--------|
|                                           |                                                                                                  |        |
| <u>U</u> ser name:                        | NetBill                                                                                          |        |
| Password:                                 | •••••                                                                                            |        |
| Save this of the only<br>Me only<br>Anyon | user name and password for the following<br>who uses this computer<br>Cancel Properties <u>E</u> | users: |

windows XP بر روی PPTP Connection بر روی

برای VPN (PPTP) لازم است که یک کانکشن ساخته شود تا با نام کاربری و رمز عبوری که در اختیار شما قرار داده میشود ، بتوانید کانال ورودی خود را به اینترنت منتقل نمائید.

ابتدا به Control Panel و سپس به Network Connection بروید و برروی Create a new connection کلیک کنید

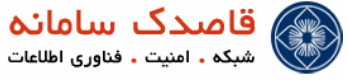

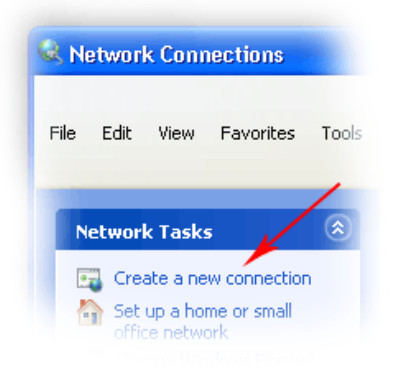

در پنجرهی باز شده روی Next کلیک کنید .

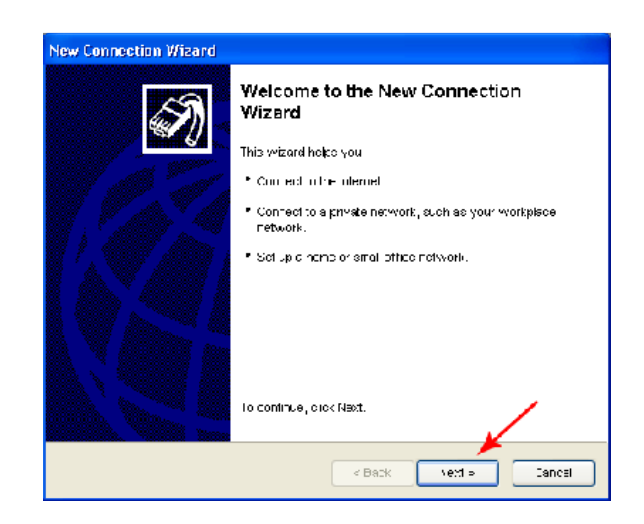

همانند شکل گزینه دوم را انتخاب کرده و برروی Next کلیک کنید.

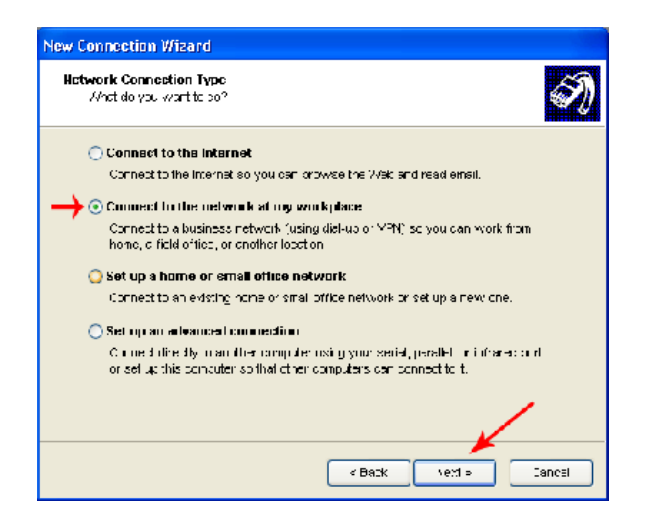

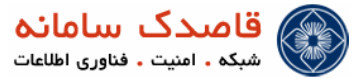

در این مرحله نیز گزینه دوم (VPN) را انتخاب کرده و برروی Next کلیک کنید

| New Connection Wizard                                                              |
|------------------------------------------------------------------------------------|
| Hatwork Connection<br>-ow co you want to connect to the network at your workplace? |
| Oreste the following connection:                                                   |
|                                                                                    |

نام دلخواه همانند شکل وارد کرده و برروی Next کلیک کنید.

| New Connection Wizard                                                                                                    |
|----------------------------------------------------------------------------------------------------|
| Connection Name<br>⇒pecity sinsmistor the connection to your workplace.                                                                                                    |
| Type a name for the connection in the following cox:<br>Company None<br>Education<br>Descention<br>For example, you, could type the name of your, worthplace on the name of a server you<br>will connect to |
| <u>&lt; B</u> a k <u>ye</u> t≥ Cauc-l                                                                                                    |

در صورتیکه پنجره ی زیر را مشاهده کردید گزینهی Do not initial connection را انتخاب کرده و بروی Next کلیک کنید.

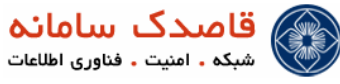

| New Connection Wizard                                                                                                    |
|----------------------------------------------------------------------------------------------------|
| Public Network<br>Windows can make sure the public network is connected triat                                                                                                    |
| Windows can automatically dia the initial ponnection to the internet or other public<br>network before establishing the virtual connection.<br>© <u>Do not dia the initial connection:</u><br>Mathematically dai this initial connection: |
|                                                                                                    |
|                                                                                                    |
| ¥                                                                                                    |
| < Back >r:t ⇒ ?ruu:-t                                                                                                    |

مطابق شکل IP سرویس دهنده را وارد کنید.

| New Connection Wizard                                                                             |
|---------------------------------------------------------------------------------------------------|
| VPH Server Selection<br>Anst is the name or address of the VPN server?                            |
| Type the nost name or internet Protocol (IP) address on the computer to which you are connecting. |
| Host name or IP address (for example interpeot.com or 167.54 U.1.):                               |
| 8.6.222.7.242                                                                                     |
|                                                                                                   |
| < <u>В</u> и ж <u>ун</u> странски Синк-1                                                          |

در این مرحله بر روی Finish کلیک کنید تا پنجرهی کانکشن ایجاد شده باز گردد. در صورت تمایل میتوانید گزینهی مربوط به ایجاد Shortcut (میانبر) برروی Desktop را فعال کنید تا میانبری از کانکشن برای دسترسی سریعتر ایجاد شود.

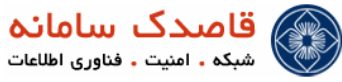

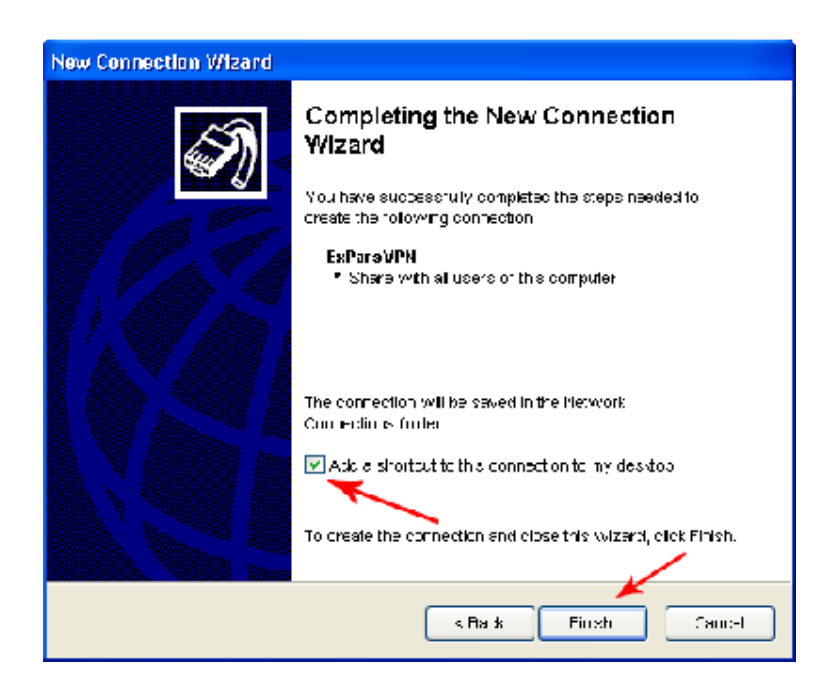

UserName (شناسه) و Password (رمز عبور) که دریافت کردهاید را وارد کرده و گزینهی مربوط به ذخیره این اطلاعات را فعال کنید. سپس

برروی Connect کلیک کرده و مزایای این سرویس استفاده کنید.

در این قسمت نیز مانند PPPOE Connection باید به منوی Properties رفته و گزینه PAP را انتخاب نمایید.